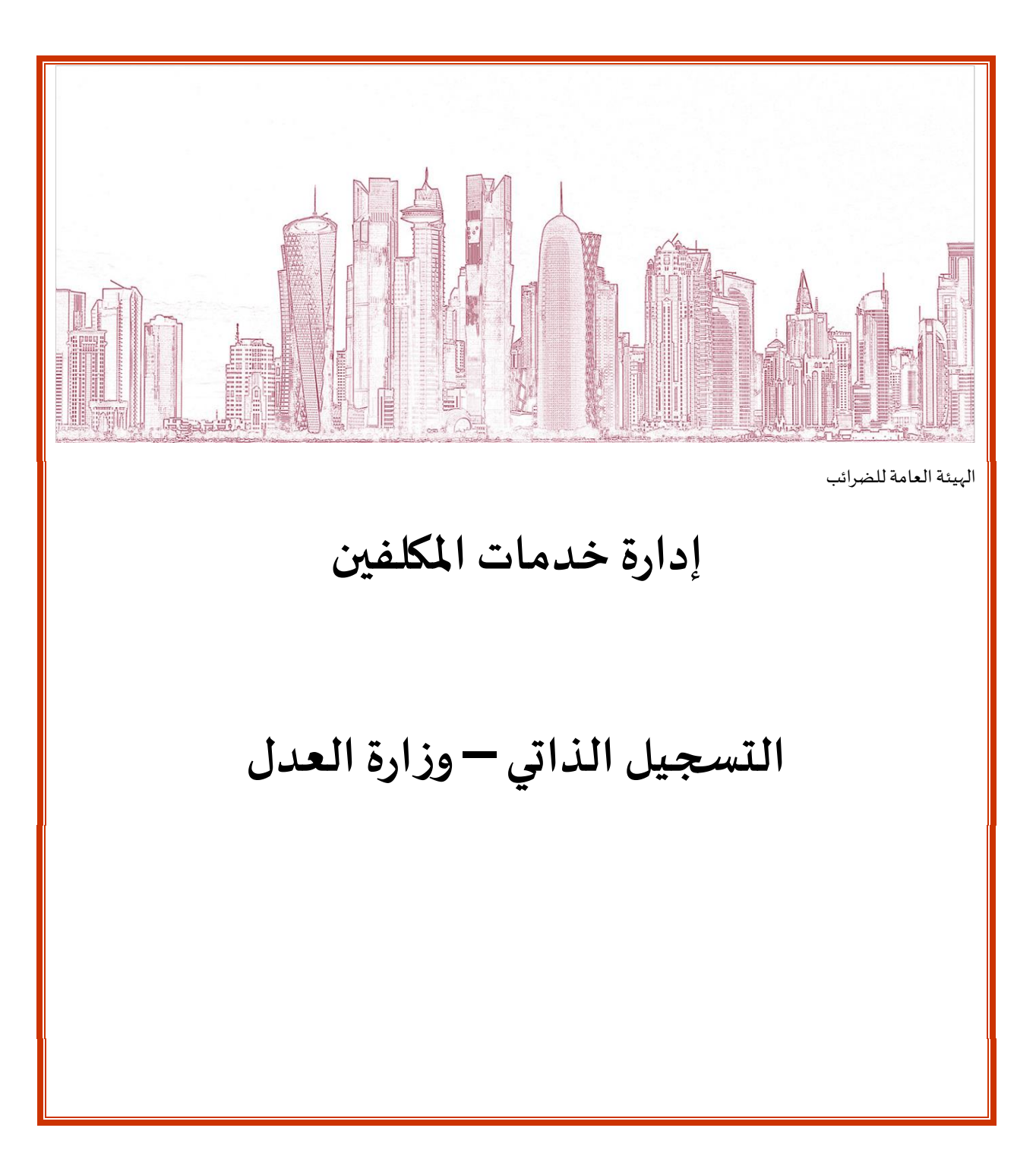

الاصدار

اصدار- 1 June 2020 اصدار- 1

# الـهيئـة العامـة للضـرائـب GENERAL TAX AUTHORITY

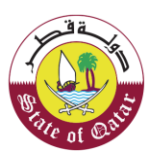

المحتويات

| المقدمة                                                                              | 1.    |
|--------------------------------------------------------------------------------------|-------|
| خطوات التسجيل:                                                                       | .2    |
| شاشة الترحيب :                                                                       | 3.1   |
| معلومات عامة                                                                         | 3.2   |
| اختيار نوع التسجيل                                                                   | 3.2.1 |
| خطوات حفظ الملف كمسودة ومن ثم الرجوع لإستكمال الطلب:                                 | 3.2.2 |
| معلومات المنشأة9                                                                     | 3.2.3 |
| معلومات الأنشطة التجارية: 10                                                         | 3.2.4 |
| تفاصيل عنوان المنشأة 10                                                              | 3.2.5 |
| مسؤول التواصل بالمنشأة                                                               | 3.2.6 |
| المعلومات الضريبية                                                                   | 3.3   |
| ضريبة الدخل                                                                          | 3.3.1 |
| الضرببة الإنتقائية                                                                   | 3.3.2 |
| الملخص                                                                               | 3.4   |
| تصريح بصحة المعلومات                                                                 | 3.5   |
| الإخطارات التي يستلمها المكلف                                                        | .3    |
| خطوات إستلام الإخطارات في بوابة المكلف:                                              | 3.1   |
| رسالة نصية قصيرة على رقم الجوال و رسالة بريد إلكتروني على العنوان البريدي المسجل: 18 | 3.2   |

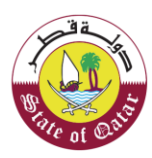

## 1. المقدمة

يوفر نظام إدارة الضرائب الجديد العديد من المزايا إلى الهيئة العامة للضرائب في التعامل مع بيانات المكلفين والخدمات ذات العلاقة مثل التسجيل ، والودائع ، والتحصيل ، والمبالغ المستردة ، والتدقيق ، والمخاطر ، والاعتراض ، والطعن ، وخدمات المكلف، إلخ

إن عملية التسجيل الجديدة للمكلفين هي عملية عامة يتم تطبيقها على جميع فئات المكلفين لضريبة الدخل وضريبة الاستقطاع والضريبة الغير مباشرة (المستوردون والمنتجون ومراقبو المستودعات) ، وما إلى ذلك. الغرض من هذا الدليل هو إرشاد كيفية تسجيل الشخص الخاضع للضريبة في نظام إدارة الضرائب الجديد

المستخدمون المسجلون لدى بوابة التوثيق الوطني مؤهلون لتقديم طلب التسجيل في نظام إدارة الضرائب الجديد. بالنسبة لمقدم الطلب الضريبي لأول مرة ، ستكون لوحة التسجيل الجديد مرئية على شاشة المكلف / وكيل الضرائب. إذا كان المكلف مسجلًا بالفعل ، فيمكنه إضافة تسجيل جديد آخر من شاشته. سيتلقى المكلف رقم التعريف الضريبي بالإضافة إلى البطاقة الضريبية عند إتمام عملية التسجيل على البوابة.

ان الحصول على الرقم الضربي من تطبيق التسجيل الجديد هو شرط مسبق لجميع أنواع التسجيلات الأخرى (مثل وكيل الضربي ، رخصة .مستودع )

يجب إكمال جميع معلومات التسجيل الإلزامية (بيانات النماذج) قبل تقديم الطلب إلى الهيئة العامة للضريبة للمراجعة. عند التحقق من صحة البيانات المدخلة من قبل مقدم الطلب ، سيتمكن المكلف من متابعة الطلب. في حالة فشل أي تحقق ، سيقوم النظام بإظهار رسالة تحذير حول فشل التحقق من الصحة. نموذج الطلب ديناميكي لكل نوع من معلومات المسجل. بناءً على الخيار الذي اختاره المسجل، ستظهر الحقول ذات الصلة في نموذج الطلب.

### 2. خطوات التسجيل:

يجب على المكلف تسجيل الدخول عبر بوابة ضريبة حيث يتم توجيهه تلقائيا إلى بوابة التوثيق الوطني .

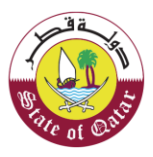

الهيئة العامة للضرائب GENERAL TAX AUTHORITY

بعد الوصول إلى بوابة التوثيق الوطني والتسجيل ، ستظهر الشاشة الأولى لبدء التسجيل الذاتي ، والتسجيل من خلال وكيل، والتسجيل من خلال موظف المنشأة.

(لمعرفة كيفية التسجيل في بوابة التوثيق الوطني الرجاء الرجوع إلى دليل التسجيل الذاتي في نظام التوثيق الوطني).

3.1 شاشة الترحيب :

<u>ملاحظة</u>: يمكنك الرجوع إلى الأسئلة الشائعة ودليل المستخدم من خلال النقر على زر "مساعدة".

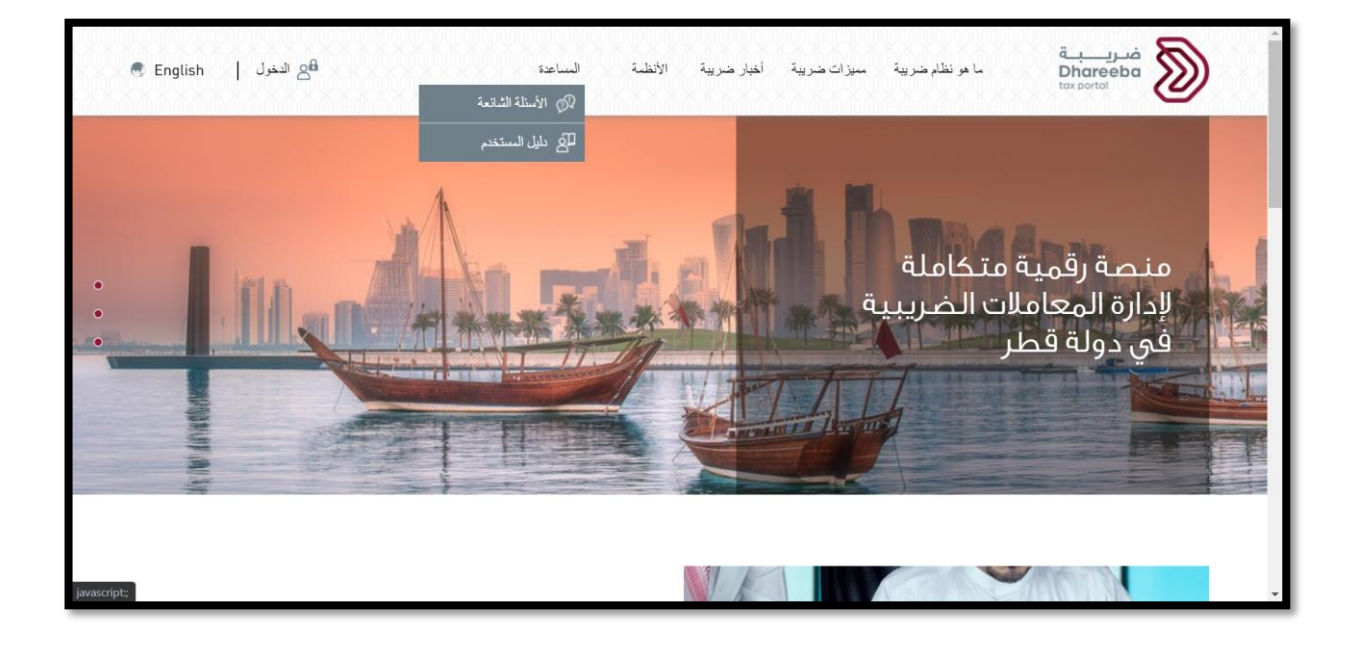

| ثيق الوطني<br>National Authent | نظام التوث<br>ttication System                                                                                                    | د<br>توثير<br>TAMTHEEQ |
|--------------------------------|----------------------------------------------------------------------------------------------------|------------------------|
|                                | Authenticate         I Username & Password Authentication         Username       28263400013         I Username       28263400013         Password       I.ogin with Smartcard         Password       Smartcard FAQs         Continue       Forgot your password?         Create new account       Username |                        |
|                                | Cancel                                                                                                    |                        |
|                                | © 2020 Government of Qatar                                                                                                    | *                      |

عند نجاح الدخول، تظهر شاشة لوحة تحكم المكلف.

ستظهر الشاشة التالية،عندما يقوم المكلف بالتسجيل في الهيئة العامة للضرائب لأول مرة:

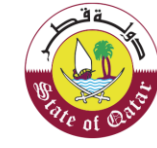

| التسجيل<br>- فدمات أخرى<br>- ب | الإسم: Monica Geller الإسم: 💬 🕑 😳 | I 🚫   English 🟵 | )                     |    |   | فىرىپ<br>Dhareeba<br>tex portei |
|--------------------------------|-----------------------------------|-----------------|-----------------------|----|---|---------------------------------|
|                                |                                   | ¢               | نی<br>خدمات أخری<br>— | Je | ¢ | <b>عت</b><br>التسجيل<br>—       |

يجب على المكلف النقر على لوحة "ا**لتسجيل الذاتي**"، ستظهر شاشة منبثقة تحتوي على ثلاث خيارات، يجب على المكلف إختيار خيار "ا**لتسجيل الذاتي**".

| التسجيل<br>التسجيل<br>التسجیل<br>التسجیل<br>الت |
|----------------------------------------------------------------------------------------------------|
|                                                                                                    |

ستظهر الشاشة التالية، عندما يكون المكلف مسجل في الهيئة العامة للضرائب ، ويرغب بإضافة تسجيل جديد.

|                                   |                                       |                                            | جیل الدخول ک                         |
|-----------------------------------|---------------------------------------|--------------------------------------------|--------------------------------------|
| الرقم الضريبي: 5000013664<br>test | الرقم الضريبي: 5000013508<br>فهد احمد | الرقم الضريبي: 5000011809<br>المنظفة الحرة | الرقم الضريبي: 5000010991<br>المزارع |
| Ê                                 | Ê                                     | Ê                                          | Â                                    |
|                                   | تسجيل مكلف آخر                        | Madhur<br>ممثل ضريبي<br>الرقم : 30020      | الرقم الضريبي: 5000015545<br>Madhur  |
|                                   | Ţ.                                    | ŚĒ                                         | Ŝ                                    |

عند إختيار لوحة التسجيل الذاتي أو لوحة تسجيل مكلف جديد، تظهر شاشة تعليمات التسجيل الذاتي، حيث تحتوي على معلومات عامة وتوجيهات.

يجب على المكلف قراءة هذه التعليمات ومن ثم النقر على زر "إبدأ الان" للمتابعة.

للعودة يمكن للمكلف النقر على زر "رجوع".

| 🕐 🔤 الرقم الضريبي: 5000052159 الرقم الضريبي: english 😵                                                                                                    | فريـ<br>areeba<br><sup>xtol</sup>                  |
|----------------------------------------------------------------------------------------------------|----------------------------------------------------|
| ت التسجيل الذاتي                                                                                                    | تعليما                                             |
| ••<br>ه البوابة الإلكترونية بهدف تسجيل المكلفين وجمع البيانات والمعلومات.                                                                                                    | • صُممت هذ                                         |
| لية التسجيل طرح مجموعة من الأسئلة للتعرف على طبيعة ونطاق نشاط الأعمال الخاص بكم.                                                                                                    | • تتضمن عما                                        |
| من تزويدنا ببيانات صحيحة وكاملة ودقيقة.                                                                                                    | <ul> <li>یرجی التأکد</li> </ul>                    |
| ب منكم تزويدنا بمعلومات تقديرية، يرجى تقديم أفضل إجابة بحسب ما يتوفر لديكم من معلومات. حيث سيتم توظيف هذه المعلومات في تقدير حجم نشاطكم.<br>الهيئة العامة للضرائب في عملية التحسين المستمر لخدمائها المقدمة للمكلفين. | <ul> <li>في حالة طلا</li> <li>وستساعد ا</li> </ul> |
| ·ات مساندة من أجل تسهيل عملية التسجيل، ولكن يرجى مراعاة التعامل مع هذه الشروحات كإرشادات عامة. وقد لا تنطيق على بعض المكلفين.                                                                                         | <ul> <li>تتوفر شروح</li> </ul>                     |
| المساعدة من ذوي الاختصاص في حالات الشك أو الالتباس.                                                                                                    | • يرجى طلب ا                                       |
| قة بأن المعلومات والبيانات التي تقومون بتقديمها لنا تعامل بسرية ثامة ومحمية بموجب القانون القطري، وأنه سيتم معالجتها من خلال أنظمة معلومات آمنة ومن<br>لهيئة المعتمدة فقط.                                            | <ul> <li>کونوا علی ثذ<br/>خلال کوادر ا</li> </ul>  |
| التسجيل. سيتم التواصل معكم لإبلاغكم بإحدى النتيجتين:                                                                                                    | عند الانتهاء من ا                                  |
| ، بنجاح: سيئم إشعاركم بالبريد الإلكتروني ورسالة نصية قصيرة بنجاح عملية التسجيل وسيصبح لديكم الرقم الضريبي الخاص بكم.                                                                                                  | <ul> <li>إنجاز الطلب</li> </ul>                    |
|                                                                                                    |                                                    |

## 3.2 معلومات عامة

الخطوة الاولى من التسجيل: المعلومات العامه

وتحتوي على عدة شاشات يجب على المكلف تعبئتها.

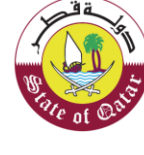

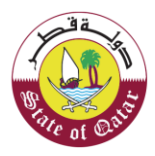

## الهيئة العامة للضرائب GENERAL TAX AUTHORITY

#### ملاحظة:

في الجزء العلوي من الشاشة ، يشير الشريط إلى الشاشات المختلفة التي يحتاج المكلف لتعبئتها للتسجيل ، مع عرض الشاشة الحالية.

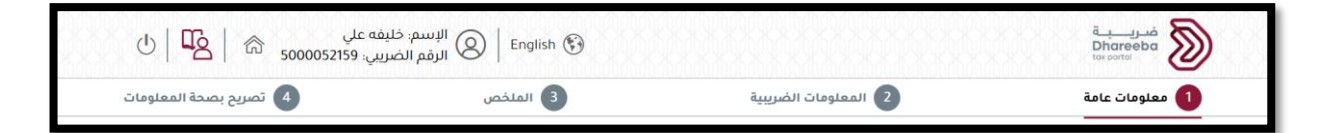

## 3.2.1 اختيارنوع التسجيل

الشاشة التي تظهر الان هي الشاشة التي سيشير فيها المكلف إلى نوع التسجيل حيث أن المكلف مسجل لدى وزارة العدل .

يجب على المكلف اختيار فئة المكلف ونوع الكيان الخاص به من القائمة المنسدلة كما هو مبين في الشاشة التالية

فئة المكلف التابعة لوزارة العدل ستكون: منظمة غير هادفة للربح

نوع المنشأة التي تتبع وزارة العدل:

- 1. مؤسسات
- 2. المؤسسات الخاصة

يجب على المكلف إختيار فئة المكلف ونوع المنشأة ومن ثم النقر على زر "إ**ستمر**".

| זصريح بصحة المعلومات 🚺 | 3 الملخص | 2 المعلومات الضريبية | 1 معلومات عامة                    |
|------------------------|----------|----------------------|-----------------------------------|
|                        |          |                      | هل تقوم بتسجيل:                   |
|                        |          |                      | يرجى اختيار فئة المكلف*           |
|                        |          | ~                    | منظمة غير هادفة للربح             |
|                        |          |                      | يرجى إختيار نوع المنشأة الخاص بك* |
|                        |          | ~                    | المؤسسات الخاصة                   |
|                        |          |                      |                                   |
|                        |          |                      |                                   |
|                        |          |                      |                                   |
|                        |          |                      |                                   |
|                        |          |                      |                                   |

## **3.2.2** خطوات حفظ الملف كمسودة ومن ثم الرجوع لإستكمال الطلب:

يظهر زر جديد في أسفل الشاشة: "حفط كمسودة"، يسمح للمكلف بحفظ المعلومات التي قام بإدخالها في أي شاشة كمسودة، في حال إحتاج المكلف لتعليق نموذج الطلب بشكل مؤقت.

عند حفظ نموذج الطلب في أي شاشة، سيظهر رقم مرجعي للنموذج كما يلي:

| هل تقوم بتسجیل:<br>برم اختیار فنة المکنف* |   |  |
|-------------------------------------------|---|--|
| يرجي اختيار فئة المكلف*                   |   |  |
| <b>5</b>                                  |   |  |
| منظمة غير هادفة للربح                     | ~ |  |
| يرجى إختيار نوع المنشأة الخاص بك*         |   |  |
| المؤسسات الخاصة                           | ~ |  |

يمكن للمكلف العودة إلى نفس النموذج كما يلي:

.

الدخول إلى ضريبة بإتباع الخطوة 3.1 حتى يصل المكلف إلى شاشة تعليمات التسجيل.

| البسم: خليفه علي السمي: خليفه علي الموريين: English 🚱 🔤 🖒 الرقم الضريبي: 5000052159                                                                                                   | فریب<br>Dhareeba<br>tox portol                                                   |
|----------------------------------------------------------------------------------------------------|----------------------------------------------------------------------------------|
| جيل الذاتي                                                                                                    | تعليمات التس                                                                     |
| ••<br>بة بهدف تسجيل المكلفين وجمع البيانات والمعلومات.                                                                                                    | <ul> <li>صُممت هذه البوابة الإلكتروني</li> </ul>                                 |
| ح مجموعة من الأسئلة للتعرف على طبيعة ونطاق نشاط الأعمال الخاص بكم.                                                                                                    | <ul> <li>تتضمن عملية التسجيل طرح</li> </ul>                                      |
| ، صحيحة وكاملة ودقيقة.                                                                                                    | <ul> <li>يرجى التأكد من تزويدنا ببيانات</li> </ul>                               |
| معلومات تقديرية، يرجى تقديم أفضل إجابة بحسب ما يتوفر لديكم من معلومات، حيث سيتم توظيف هذه المعلومات في تقدير حجم نشاطكم.<br>برائب في عملية التحسين المستمر لخدماتها المقدمة للمكلفين. | <ul> <li>في حالة طلب منكم تزويدنا بد<br/>وستساعد الهيئة العامة للض</li> </ul>    |
| جل تسهيل عملية التسجيل، ولكن يرجى مراعاة التعامل مع هذه الشروحات كإرشادات عامة، وقد لا تنطبق على بعض المكلفين.                                                                        | <ul> <li>تتوفر شروحات مساندة من أ</li> </ul>                                     |
| ي الاختصاص في حالات الشك أو الالتباس.                                                                                                    | <ul> <li>يرجى طلب المساعدة من ذو;</li> </ul>                                     |
| ، والبيانات التي تقومون بتقديمها لنا تعامل بسرية تامة ومحمية بموجب القانون القطري. وأنه سيتم معالجتها من خلال أنظمة معلومات آمنة ومن<br>فقط.                                          | <ul> <li>كونوا على ثقة بأن المعلومات<br/>خلال كوادر الهيئة المعتمدة ف</li> </ul> |
| اصل معكم لإبلاغكم بإحدى النتيجتين:                                                                                                    | عند الانتهاء من التسجيل، سيتم التو                                               |
| عاركم بالبريد الإلكتروني ورسالة نصية قصيرة بنجاح عملية التسجيل وسيصبح لديكم الرقم الضريبي الخاص بكم.                                                                                  | <ul> <li>إنجاز الطلب بنجاح: سيتم إش</li> </ul>                                   |
| مافية مطلوبة: سيقوم ممثلي فريق الهيئة بالتواصل معكم لطرح الأسئلة أو طلب معلومات أو وثائق إضافية للتمكن من إنجاز طلب تسجيلكم.                                                          | <ul> <li>وجود معلومات/مستندات إخ</li> </ul>                                      |
| ابدأ الآن 🔺                                                                                                    | ◄ رجوع                                                                           |

- الضغط على زر "إبدأ الان"
- يمكن الرجوع إلى النموذج الذي تم حفظه كمسودة مع المعلومات المدخلة سابقا. يجب على المكلف إتباع بقية الخطوات الموجودة في هذا الدليل.

|                           |                                        | للضرائب<br>GENERAL   | الهيئة العامة<br>TAX AUTHORITY |
|---------------------------|----------------------------------------|----------------------|--------------------------------|
| ىنى<br>• دارى ا 🕰 ا 🔝 مىل | الإسم: خليفه ( Ringlish ) الرقم الحرير |                      | فريية<br>Dhareeba<br>Exportei  |
| مريح بصحة المعلومات       | الملخص                                 | 2 المعلومات الضريبية | معلومات عامة                   |
|                           |                                        | :. Lu                | ها، تقوم بتسح                  |

| 1 معلومات عامة                | 2 المعلومات الضريبية | 3 الملخص | مريح بصحة المعلومات |
|-------------------------------|----------------------|----------|---------------------|
| هل تقوم بتسجيا                | ﺎﻝ:                  |          |                     |
| ر<br>يرجى اختيار فئة المكلف*  |                      |          |                     |
| منظمة غير هادفة للريح         | ~                    |          |                     |
| يرجى إختيار نوع المنشأة الخاص | ں بك*                |          |                     |
| المؤسسات الخاصة               | ~                    |          |                     |
|                               |                      |          |                     |
|                               |                      |          |                     |
|                               |                      |          |                     |
|                               |                      |          |                     |
|                               |                      |          |                     |
|                               |                      |          |                     |
|                               | eu -                 | الفاء    |                     |

## 3.2.3 معلومات المنشأة

جميع الحقول الزامية، يجب على المكلف تعبئتها.

<u>ملاحظة</u>: إذا قام المكلف بإختيار "لا" للسؤال " **هل تمارس أي نشاط إقتصادي في قطر**"، فلن يقوم المكلف في هذه الحالة بتعبئة تفاصيل قسم المعلومات الضريبية.

إذا قام المكلف بإختيار " **نعم** " للسؤال " **هل تمارس أي نشاط إقتصادي في قطر** "،سيتوجب على المكلف تعبئة تفاصيل قسم المعلومات الضربيية.

| لتصريح بصحة المعلومات 🕢 | 3 الملخص                      | 2 المعلومات الضريبية | 🚺 معلومات عامة              |
|-------------------------|-------------------------------|----------------------|-----------------------------|
|                         |                               |                      | بعلومات المنشأة             |
| الإسم التجاري بالعربية* | الإسم التجاري بالإنجليزية 🚯 * |                      | هة الإصدار*                 |
| مكتب قطر                | Qatar Office                  | ~                    | وزارة العدل                 |
|                         |                               | قم 🚯 *               | يع السجل أو الرخصة 🚯 * الرز |
|                         |                               | 67                   | رقم تسجيل وزارة العدل 🔍 🛛 3 |
|                         |                               |                      | ريخ الإنشاء 😗 *             |
|                         |                               |                      | 30/06/2020                  |
| طر*                     | هل تمارس أي نشاط اقتصادي في ق |                      |                             |
|                         | 💿 نعم 🔾 لا                    |                      |                             |
|                         |                               |                      |                             |

يقوم المكلف بتحميل ملف كدليل على المعلومات المسجلة:

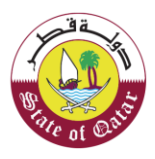

الهيئـة العامـة للضـرائـب GENERAL TAX AUTHORITY

| تصريح بصحة المعلومات    | 3 الملخص                    | 2 المعلومات الضريبية                       | 🚺 معلومات عامة                    |
|-------------------------|-----------------------------|--------------------------------------------|-----------------------------------|
|                         | - inde                      |                                            | معلومات المنشأة                   |
| الإسم التجاري بالعربية" | Cugu                        | دين على ال                                 | جهة الإصدار*                      |
| مكتب قطر                | بجابايت                     | 1. يجب أن يكون حجم الملف أقل من 5 م        | وزارة العدل                       |
|                         | DOC / DOCX / PDF / JPG / XL | 2. اختر فقط الملف مع التمديد: X / XLSX / S | وع السجاء أو البخصية 🏮 *          |
|                         | +                           | المرفقات (1)                               | رقم تسجيل وزارة العدل             |
|                         | 0                           |                                            |                                   |
|                         | $\otimes$                   | Test .pdf                                  | باریخ الإنشاء 🕤 *<br>20/06/2010 📼 |
|                         |                             |                                            | 50/00/2020                        |
| نر*                     | أغنق                        |                                            |                                   |
|                         | ں تعم ن ت                   |                                            |                                   |
|                         |                             |                                            |                                   |

في أسفل الشاشة يستطيع المكلف متابعة نسبة سير عملية التسجيل.

النقر على زر "**إستمر**".

زر "**رجوع**" للعودة الى الشاشة السابقة.

زر "إلغاء" لإلغاء نموذج الطلب.

## 3.2.4 معلومات الأنشطة التجارية:

تظهر هذه الشاشة للمكلف الذي قام بإختيار " **نعم** " للسؤال " **هل تمارس أي نشاط إقتصادي في قطر**". يجب على المكلف إختيار إسم القطاع الإقتصادي وإسم النشاط وتاريخ بدء النشاط، وتحميل نسخة من أول رخصة تجارية، ومن ثم النقر على زر "إ**ستمر**".

| مريح بصحة المعلومات | 3 الملخص               |            | 2 المعلومات الضريبية       | معلومات عامة              |
|---------------------|------------------------|------------|----------------------------|---------------------------|
|                     |                        |            | طة التجارية                | علومات الانشد             |
|                     |                        |            | التي تمارسونها في دولة قطر | طاعات والأنشطة الاقتصادية |
|                     | اسم النشاط             | رقم النشاط | نطاع الاقتصادي             | م القطاع اسم الأ          |
| × ~                 | خدمات التوزيع التجاريه | 2009363    | ت التوزيع                  | 0112                      |
| •                   |                        |            |                            |                           |
|                     |                        |            |                            | خ بدء النشاط 🚯            |
|                     |                        |            |                            | iii 30/06/20.             |
|                     |                        |            |                            |                           |
|                     |                        |            |                            |                           |

### 3.2.5 تفاصيل عنوان المنشأة

يجب على المكلف تعبئة جميع الحقول الإلزامية ومن ثم النقر على زر "إستمر"

| مريح بصحة المعلومات | 3 الملخص   |        | لعلومات الضريبية | ыl 2                  | 🚺 معلومات عامة      |
|---------------------|------------|--------|------------------|-----------------------|---------------------|
|                     |            |        |                  | ينوان المنشأة         | تفاصيل ء            |
|                     |            |        |                  | 0                     | العنوان المسجل      |
|                     | رقم الوحدة | الطابق | المبنى *         | الشارع *              | المنطقة *           |
|                     | 12         | 34     | 38               | 878                   | 876                 |
|                     |            |        | البلد *          | الرمز البريدي المدينة | صندوق البريد        |
|                     | ~          |        | قطر              | 8783                  | 8773                |
|                     |            | منشأة* | رقم هاتف ال      | روني للمنشأة*         | عنوان البريد الالكت |
|                     | + ~ 9      | 74     | 44878587         |                       | test@abcd.com       |
|                     |            |        |                  |                       |                     |
|                     |            |        |                  |                       |                     |

في حال عدم تعبئة أي من الحقول الإلزامية، ستظهر رسالة خطأ:

| ; ذليفه علي<br>الضريبي: 5000052159 📾   🕑 🕑 | الرسد<br>الرقم 🛛 🖉                       |                                                                                                    |                                         | Dhareeba                                |
|--------------------------------------------|------------------------------------------|----------------------------------------------------------------------------------------------------|-----------------------------------------|-----------------------------------------|
| مريح بصحة المعلومات                        | الملخص                                   | 2 المعلومات الضريبية                                                                                   | i                                       | 🚺 معلومات عامة                          |
|                                            | بق رقم الوحدة                            | ö<br>المبنى * الطار                                                                                    | عنوان المنشأ<br>• •                     | تفاصيل :<br>العنوان المسجل<br>المنطقة * |
|                                            | باللون الأحمر<br>موافق<br>24 مرافع مرافع | يرجى ملء الحقول المظللة بيرجى ملء الحقول المظللة والمظللة والمظللة والمظللة والمظللة والمظللة والمنشاة | الرمز البريدي المدينة<br>مروني للمنشأة* | صندوق البريد<br>عنوان البريد الالک      |
| ء حفظ كمسودة إستمرار ◄                     | إلغ                                      | 24%                                                                                                    |                                         | ۰ رجوع                                  |

#### 3.2.6 مسؤول التواصل بالمنشأة

في هذه الشاشة، يجب على المكلف إدخال معلومات الشخص المسؤول عن المسائل الضريبية في المنشأة. يمكن للمكلف النقر على مربع الاختيار " هل أنت الشخص ذاته للاتصال فيما يتعلق بالمسائل الضريبية" حيث يتم تعبئة معلومات مسؤول التواصل في المنشأة تلقائيا.

ثم يقوم الملكف بالنقر على زر "إستمر"

| مريح بصحة المعلومات 🕢 | 3 الملخص                 | 🛛 المعلومات الضريبية               | 🚺 معلومات عامة                |
|-----------------------|--------------------------|------------------------------------|-------------------------------|
|                       |                          | في المنشأة                         | مسؤول التواصل ذ               |
|                       |                          | <br>فيما يتعلق بالمسائل الضريبية ؟ | هل أنت الشخص ذاته للاتصال     |
| الرقم *               | نوع المستند*             | الاسم الأخير باللغة الإنجليزية *   | لاسم الأول باللغة الإنجليزية* |
| 23887474444           | بطاقة شخصية 🗸            | Ali                                | Ahmed                         |
| الجنسية *             | بلد الإصدار *            | الاسم الأخير باللغة العربية*       | لاسم الأول باللغة العربية*    |
| قطر 🗸                 | قطر 🗸                    | علي                                | احمد                          |
| تاريخ الانتهاء*       |                          |                                    | لوظيفة*                       |
| 20/07/2022            |                          |                                    | محاسب                         |
|                       | عنوان البريد الإلكتروني* | رقم الهاتف*                        | قم الجوال *                   |
|                       | ahmed.ali@abcd.com       | + ~ 974 48748755                   | + ~ 974 59858696              |

## 3.3 المعلومات الضريبية.

إنتهي قسم المعلومات العامة.

ينتقل المكلف إلى قسم المعلومات الضريبية في حال قام بإختيار " **نعم " ل**لسؤال " **هل تمارس أي نشاط إقتصادي في قطر** ".

| 也   略   命            | ) English (الإسم: خليفه علي<br>() الرقم الضريبي: 5000052159 | Ð                    | فىرىيىية<br>Dhareeba<br>tar contei |
|----------------------|-------------------------------------------------------------|----------------------|------------------------------------|
| تصريح بصحة المعلومات | 4 الملخص                                                    | 2 المعلومات الضريبية | 1 معلومات عامة                     |

### 3.3.1 ضريبة الدخل

يجب على المكلف تعبئة حقول الشاشة التالية. يستطيع المكلف إختيار "ا**لفترة المحاسبية**"حسب رغبته. في حال قام المكلف بإختيار فترة محاسبية غير الفترة من "**يناير إلى ديسمبر**"، سيظهر حقل جديد "سبب الفترة المحاسبية". يجب على المكلف إختيار سبب الفترة المحاسبية التي إختارها وتحميل "ملفات داعمة". ثم النقر على زر "إستمر".

| 🐴 تصريح بصحة المعلومان                                                                                                    |                                                                                                    | 3 الملخص                                                                                                    | 2 المعلومات الضريبية                                                                                                    | 1) معلومات عامة                                                                                                    |
|----------------------------------------------------------------------------------------------------|----------------------------------------------------------------------------------------------------|----------------------------------------------------------------------------------------------------|----------------------------------------------------------------------------------------------------|----------------------------------------------------------------------------------------------------|
|                                                                                                    |                                                                                                    |                                                                                                    |                                                                                                    | ضريبة الدخل                                                                                                    |
|                                                                                                    |                                                                                                    | الفترة المحاسبية*                                                                                                    | الإيرادات المتوقعة*                                                                                                    | لمدة المتوقعة للنشاط في دولة                                                                                                    |
|                                                                                                    |                                                                                                    |                                                                                                    | لمدة 12 شهرا (بالريال القطري)                                                                                                    | بطر*                                                                                                    |
|                                                                                                    | $\sim$                                                                                                    | قبرایر إلى ينایر                                                                                                    | 600,000                                                                                                    | حتى 12 شھرا 🗸                                                                                                    |
| נוםמة∗                                                                                                    | • وثين                                                                                                    | سبب الفترة المحاسبية                                                                                                    | عدد الموظفين القطريين*                                                                                                    | يدد الموظفين الإجمالي*                                                                                                    |
| 0                                                                                                    | <u>م</u>                                                                                                    | عضو في مجموعة شركات                                                                                                    | 4000                                                                                                    | 4000                                                                                                    |
|                                                                                                    |                                                                                                    |                                                                                                    |                                                                                                    | ظام ضريبة المنشأة (                                                                                                    |
| تفاقية (من)                                                                                                    | لتصريح تاريخ الا                                                                                            | اصيل الإعفاء تفاصيل ا                                                                                                    | لضريبة النشاط التجاري تف                                                                                                    | نظام ضريبة على الدخل للمنشأة نسبة ا                                                                                                    |
|                                                                                                    | -                                                                                                    | -                                                                                                    | ж н                                                                                                    | النظام القياسي 10 %                                                                                                    |
|                                                                                                    |                                                                                                    |                                                                                                    |                                                                                                    |                                                                                                    |
|                                                                                                    |                                                                                                    |                                                                                                    |                                                                                                    |                                                                                                    |
| 🔹 ຢູ່ມູດງັບປ                                                                                                    | دلغال                                                                                                    |                                                                                                    | 40%                                                                                                    |                                                                                                    |
| حفظ کمسودة <b>إستمرار &gt;</b>                                                                                                    | <b>إلغاء</b><br>الإسم: خليفه ء                                                                              | ) English 🚱                                                                                                    | 48%                                                                                                    | ▲ رڊوع مريبة                                                                                                    |
| حفظ کمسودة استمرار ><br>بلې<br>5000052159 ها ك                                                                                                  | <b>إلغاء</b><br>الإسم: خليفه ع<br>الرقم الضربي.                                                             | ) English 🚱                                                                                                    | 43%                                                                                                    | ل رجوع<br>کمریے یہ<br>Dhareeba<br>(sa aata<br>عمق                                                                                                    |
| حفظ كمسودة إستمرار •<br>بناي<br>5000052159 ها في ال                                                                                             | إلغاء<br>الإسم: خليفه ع<br>الرفم الضريبي:                                                                   | ) English 🚱<br>الملخص                                                                                                    | 48%                                                                                                    | <ul> <li>رجوع</li> <li>مريبة<br/>Dhareeba<br/>Texestre</li> <li>معلومات عامة</li> <li>معلومات عامة</li> </ul>                                                                                                    |
| حفظ كمسودة<br>بلې<br>5000052159 ش ا الآ ال<br>تمريخ بصحة المعلومان                                                                              | إلغاء<br>الإسم: خليفه ع<br>الرقم الضريبي:                                                                   | ) English 🚱<br>الملخص 3<br>يقة داعمة                                                                                                    | لمعلومات الضريبية<br>وثر                                                                                                    | <ul> <li>رجوع</li> <li>فسريسية</li> <li>معلومات عامة</li> <li>معلومات عامة</li> <li>معلومات عامة</li> <li>معلومات عامة</li> <li>معلومات عامة</li> </ul>                                                                                                    |
| حفظ كمسودة<br>للب<br>5000052159 الله المعلومان<br>(4) تصريح بصحة المعلومان                                                                      | إلغاء<br>الإسم: خليفه ع<br>الرقم الضريبي:                                                                   | ) English 🚱 الملخص<br>عقة داعمة                                                                                                    | 48%<br>ع المعلومات الضريبية<br>وث                                                                                                    | <ul> <li>رجوع</li> <li>مسر بق</li> <li>مسر بق</li> <li>مسر بق</li> <li>معلومات عامة</li> <li>مسر بق</li> <li>مسر بق</li> <li>مسر بق</li> <li>مسر بق</li> <li>مسر بق</li> </ul>                                                                                                    |
| حفظ كمسودة إستمرار •                                                                                                    | إلغاء<br>الإسم: خليفه ع<br>الرقم الضريب:                                                                    | ) English ()<br>الملخص<br>عقة داعمة<br>ن 5 ميجابايت.<br>() DOC / DOC / USC / VISC                                                                                                    | 48%     10 المعلومات الضريبية     وثر     وثر     11 . يجب أن يكون حجم الملف أقل مر     2 . لفت مقط العاف حجم الملف اقل مر                                                                                                    | <ul> <li>رجوع</li> <li>محريبية</li> <li>معلومات عامة</li> <li>معلومات عامة</li> <li>معريبة الدخل</li> <li>مددة المتوقعة للنشاط في دولة</li> <li>مدن 11 شمرا</li> </ul>                                                                                                    |
| حفظ كمسودة<br>بلې<br>5000052159 ₪ 💁 ป<br>مريح يصحة المعلومان                                                                                    | الإسم: خليفه ع<br>الرفم الضريب:                                                                             | ) English (ج)<br>الملخص<br>بقة داعمة<br>ن 5 ميجابايت<br>DOC / DOCX / PDF / JPG / XLS / XL                                                                                                    | 48%     10     10     10     10     10     10     10     10     10     10     10     10     10     10     10     10     10     10     10     10     10     10     10     10     10     10     10     10     10     10     10     10     10     10     10     10     10     10     10     10     10     10     10     10     10     10     10     10     10     10     10     10     10     10     10     10     10     10     10     10     10     10     10     10     10     10     10     10     10     10     10     10     10     10     10     10     10     10     10     10     10     10     10     10     10     10     10     10     10     10     10     10     10     10     10     10     10     10     10     10     10     10     10     10     10     10     10     10     10     10     10     10     10     10     10     10     10     10     10     10     10     10     10     10     10     10     10     10     10     10     10     10     10     10     10     10     10     10     10     10     10     10     10     10     10     10     10     10     10     10     10     10     10     10     10     10     10     10     10     10     10     10     10     10     10     10     10     10     10     10     10     10     10     10     10     10     10     10     10     10     10     10     10     10     10     10     10     10     10     10     10     10     10     10     10     10     10     10     10     10     10     10     10     10     10     10     10     10     10     10     10     10     10     10     10     10     10     10     10     10     10     10     10     10     10     10     10     10     10     10     10     10     10     10     10     10     10     10     10     10     10     10     10     10     10     10     10     10     10     10     10     10     10     10     10     10     10     10     10     10     10     10     10     10     10     10     10     10     10     10     10     10     10     10     10     10     10     10     10     10     10     10     10     10     10     10     10     10     10     10     10 | <ul> <li>رجوع</li> <li>محسبة</li> <li>محسبة</li> <li></li></ul>                                                                                                    |
| حفظ كمسودة إستمرار •<br>بلې<br>5000052159 ای ان<br>ه تصريح بصحة المعلومات<br>ه داعمة*                                                           | البسم: خليفه ع<br>الرفم الضريبي:<br>+ وثين                                                                  | ) English (ج) الملتمى<br>الملتمى<br>عمد الملتمي<br>عمد الملتمي<br>عمد الملتمي<br>الملتمي<br>الما<br>الما<br>الما<br>الما<br>الما<br>الما<br>الما<br>ال | ۲۵۰ المعلومات الضريبية<br>وثر<br>1. يجب أن يكون حجم الملف أقل مر<br>2. اختر فقط الملف مع التمديد: SX<br>1. المرفقات (۱)                                                                                                    | <ul> <li>رجوع</li> <li>محريبية<br/>Discrete</li> <li>عمومات عامة</li> <li>عمومات عامة</li> <li>عمومات عامة</li> <li>عمومات عامة</li> <li>محروبة</li> <li>محروبة</li> <li>محرو</li></ul>                                                                              |
| حفظ كمسودة<br>بلي<br>5000052159 الالك الالك<br>ه تصريح بصحة المعلومان<br>فية داعمة*<br>ا                                                        | الإسم، خليفه ع<br>الرفم الضريب،<br>به وثينً                                                                 | ) English کی<br>الملخص<br>عقد اعمة<br>بقة داعمة<br>ن 5 ميجابايت<br>DOC / DOCX / PDF / JPG / XLS / XL                                                                                                    | ۲۰۰ المعلومات الضريبية<br>وثر<br>1. يجب أن يكون حجم الملف أقل مر<br>2. المرفقات (۱)<br>Test pdf                                                                                                    | <ul> <li>رجوع</li> <li>مس بة</li> <li>معومات عامة</li> <li>معومات عامة</li> <li>معدد المتوقعة للنشاط في دولة</li> <li>حتى 12 شعرا</li> <li>حتى 12 شعرا</li> <li>مدد الموظفين الإجمالي*</li> <li>4000</li> </ul>                                                                                                    |
| حفظ كمسودة<br>بلي<br>5000052159<br>ه تمريخ بصدة المعلومان<br>ه<br>نة داعمة*<br>س                                                                | البسم: خليفه ع<br>الرقم الصريب:<br>• وفيذ<br>() () () () () () () () () () () () () (                       | ) English ک<br>المنخص<br>ت ق داعمة<br>ن 5 ميجابايت<br>DOC / DOCX / PDF / JPG / XLS / XL                                                                                                    | ۲۰۰ معلومات الضريبية<br>وثر<br>ع المعلومات الضريبية<br>وثر<br>د اجتر فقط الملف مع التمديد: SX<br>د اختر فقط الملف مع التمديد:<br>Test.pdf                                                                                                    | <ul> <li>رجوع</li> <li>محربية<br/><u>المحمل</u><br/>عموات عامة<br/>عموات عامة</li></ul>                                                                                                    |
| حفظ كمسودة<br>بلب<br>5000052159 الا الا<br>المعلوما،<br>المعلوما،<br>المعلوما،<br>المعلوما،<br>المعلوما،<br>المعلوما،<br>المعلوما،<br>المعلوما، | البسم: خليفه ع<br>الرفم الضريب:<br>فين الرفم الضريب:<br>فين الرفم الضريب:<br>الرفم الضريب:<br>الرفم الضريب: | ) English ک<br>سندمی<br>عقداعمة<br>ن 5 میجابایت<br>DOC / DOCX / PDF / JPG / XLS / XL                                                                                                    | ۲ المعلومات الضريبية<br>وثر<br>2. المعلومات الضريبية<br>2. اختر فقط الملف مع التمديد: SX:<br>2. اختر فقط الملف مع التمديد: Test.pdf                                                                                                    | <ul> <li>رجوع</li> <li>مريبة</li> <li>مريبة الدخل</li> <li>مريبة الدخل</li> <li>مرابة الدخل</li> <li>مرابة مرابة ماليه</li> <li>مرابة المنشأة ()</li> </ul>                                                                                                    |
| حفظ كمسودة إستمرار ><br>بلني<br>5000052159 المعاومان<br>فقد داعمة<br>تقاقية (من)                                                                | الإسم، خليفه ع<br>الرقم الضريب -<br>فينة<br>اغنق الريخ الا                                                  | ) English ک<br>المنخص<br>کی المنخص<br>کی د میجابایت<br>المرح / DOC / DOC / PDF / JPG / XLS / XL                                                                                                    | ۲ المعلومات الضريبية<br>و بُع<br>1. بجب أن يكون حجم الملف أقل مر<br>2. اختر فقط الملف مع التمديد: SX<br>۲. المرفقات (۱)<br>Test .pdf                                                                                                    | <ul> <li>رجوع</li> <li>منبية</li> <li>معلومات عامة</li> <li>معلومات عامة</li> <li>معلومات عامة</li> <li>معلومات عامة</li> <li>معلومات عامة</li> <li>معلومات عامة</li> <li>معلومات عامة</li> <li>معلومات عامة</li> <li>معلومات عامة</li> <li>معلومات علمة</li> <li>معلومات علمة</li></ul> |

## 3.3.2 الضريبة الإنتقائية

في شاشة الضريبة الإنتقائية، يجب على المكلف أن يختار إذا كان منتجا أو مستوردا .

في حال قام المكلف بإختيار "لا" للأسئلة، يمكنه الإنتقال إلى الشاشة التالية بعد النقر على "استمر"

ةĽ

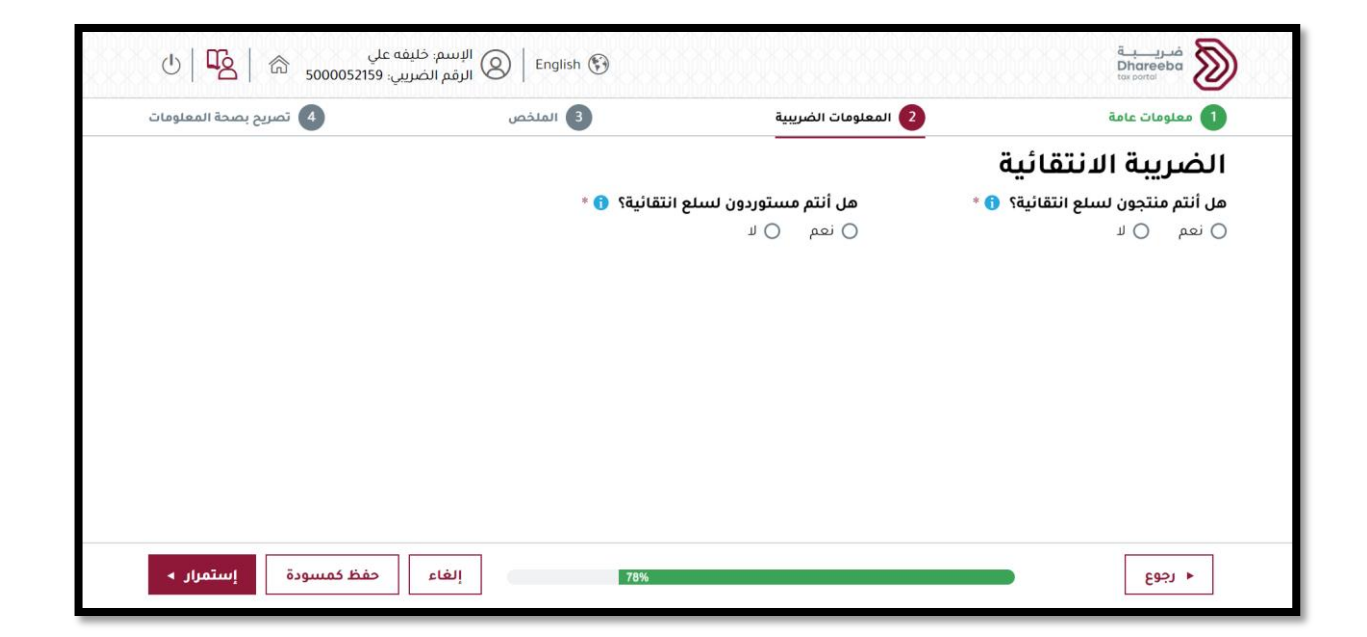

أما في حال إختار المكلف "نعم" يجب عليه تعبئة الحقول الإضافية كما هو مبين ومن ثم النقر على زر "إستمر":

|                                                          | 2 المعلومات الضريبية              | 3 الملخص          | 4 تصريح بصحة المعلومات |
|----------------------------------------------------------|-----------------------------------|-------------------|------------------------|
| لضريبة الانتقائية                                        |                                   |                   |                        |
| مل أنتم منتجون لسلع انتقائية؟ 🁩 *                        | هل أنتم مستوردون لسلع انا         | ئية؟ 👩 *          |                        |
| ) نعم 🔿 لا                                               | 💿 نعم 🔿 لا                        |                   |                        |
| با هي السلع الانتقائية التي تقومون بإنتاجها؟*            | ا؟* ما هي السلع الانتقائية التي آ | مون باستیرادها؟ * |                        |
| التبغ ومشتقا 🛞                                           | √ المشروبات الغاز ⊗               | $\sim$            |                        |
| اريخ بدء نشاطكم الخاضع للضريبة الانتقائية؟<br>30/06/2020 | * (ā,                             |                   |                        |

إنتهى قسم المعلومات الضريبية ، سينتقل المكلف إلى شاشات ملخص نموذج التسجيل.

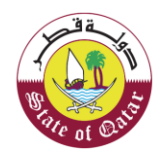

الهيئة العامة للضرائب

|                             |                              | G                    | ENERAL TAX AUTHORITY                   |
|-----------------------------|------------------------------|----------------------|----------------------------------------|
|                             |                              |                      |                                        |
| معلي<br>پ: 5000052159 🗟 🖌 🖄 | الإسم: خليفة<br>الرقم الضرير |                      | قري <u>ب</u><br>Dhareeba<br>tax sortal |
| مريح بصحة المعلومات         | 3 الملخص                     | 2 المعلومات الضريبية | 1 معلومات عامة                         |

### 3.4 الملخص

في هذه الشاشة، وعن طريق التمرير إلى الأسفل يمكن للمكلف مراجعة المعلومات التم قام بإدخالها.

يجب على المكلف التحقق من جميع المعلومات بأنها صحيحة، في حال الرغبة بتغيير أي معلومة يجب عليه النقر على "تعديل" وإجراء التغييرات اللازمة، ومن ثم النقر على زر "إستمر".

| مريح بصحة المعلومات 🕢 |                           | 2 المعلومات الضريبية  | 1 معلومات عامة      |
|-----------------------|---------------------------|-----------------------|---------------------|
| تعديل                 |                           |                       | معلومات عامة        |
|                       |                           |                       | ىل تقوم بتسجيل:     |
| المؤسيسات الخاصة      | نوع المنشأة               | منظمة غير هادفة للربح | يئة المكلف          |
|                       |                           |                       | معلومات المنشأة     |
| Qatar Office          | الإسم التجاري بالإنجليزية | وزارة العدل           | جهة الإصدار         |
| مكتب قطر              | الإسم التجاري بالعربية    | رقم تسجيل وزارة العدل | نوع السجل أو الرخصة |
|                       |                           | 673                   | مقيلا               |

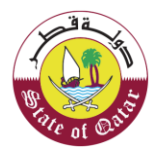

## 3.5 تصريح بصحة المعلومات

يتم تعبئة معلومات التصريح بصحة المعلومات تلقائيا.

يجب على المكلف إختيار مربع التأكيد الإلزامي" أقربأن المعلومات المقدمة في هذا الطلب حقيقية وصحيحة" ومن ثم النقر على زر "تقديم".

| تصريح بصحة المعلومات | 3 الملخص       | 2 المعلومات الضريبية         | 1 معلومات عامة               |
|----------------------|----------------|------------------------------|------------------------------|
|                      |                | معلومات                      | تصريح بصحة ال                |
| التاريخ              | مسمى وظيفي     | الاسم الأخير                 | الاسم الأول                  |
| 14/07/2020           | المكلف         | Geller                       | Monica                       |
|                      | رقم الهاتف     |                              | عنوان البريد الإلكتروني      |
|                      | + 974 55646913 | Madhur.jasi                  | apuria@invenio-solutions.com |
|                      |                | في هذا الطلب حقيقية وصحيحة.* | أقر بأن المعلومات المقدمة    |

عند تقديم نموذج طلب التسجيل ، سيستلم المكلف رسالة تنويه تحمل رقم مرجعي للطلب وبهذا يكون الطلب تحت المراجعة في الهيئة العامة للضرائب.

يمكن أن تتم الموافقة على الطلب ، أو الرفض ، أو ممكن أن يتم طلب معلومات إضافية من المكلف.

عند موافقة الهيئة العامة للضرائب على طلب التسجيل يكون المكلف قد تم تسجيله وسيتم إرسال رقم التعرف الضريبي .

| اكتمال طلب التسجيل الضريبي<br>اكتمال طلب التسجيل الضريبي<br>قد تم تقديم طلبكم بنجاح بتاريخ 2007/000<br>مقد تم تقديم طلبكم بنجاح بتاريخ 2000<br>موا مرجع الطلب الخاص بك مو<br>الملب و لا يعني الموافقة عليه أو رفضه، وللهيئة العامة للضرائب كامل الحق في طلب أية مستندات أو معلومات أخرى.<br>موف يتم دراسة طلبكم واشعاركم بالنتيجة بمجرد الانتهاء.<br>مو حال وجود استفسارات أو لطلب المساعدة. يرجى التواصل عبر القواص التالية.                                                                      | للبسم: Sparsh Tyagi البسم: English     | الله الله الله الله الله الله الله الله                                                                     |
|----------------------------------------------------------------------------------------------------|----------------------------------------|----------------------------------------------------------------------------------------------------|
| إكتمال طلب التسجيل الضريبي<br>قد تم تقديم طبكم بنجاح بتاريخ 13/07/2020<br>رقم مرجع الطلب الخاص بك مو 13/07/2020<br>برجي استخدام رقم المراجعة لمتابعة حالة طلبكم على النظام و عند التواصل معنا.<br>مدا إشعار بإستلام الطلب و لا يعني الموافقة عليه أو رفضه، وللهيئة العامة للضرائب كامل الحق في طلب أية مستندات أو معلومات أخرى.<br>سوف يتم دراسة طلبكم واشعاركم بالنتيجة بمجرد الانتماء.<br>مي حال وجود استفسارات أو لطلب المساعدة. يرجي التواصل عبر القاوات التالية.<br>لا تصال من داخل قطر: 1585 |                                        |                                                                                                    |
| قد تم تقديم طلبكم بنجاح بتاريخ 13/07/202<br>رقم مرجع الطلب الخاص بك مو 14/07/202<br>يرجى استخدام رقم المراجعة لمتابعة حالة طلبكم على النظام و عند التواصل معنا.<br>مذا إشعار بإستلام الطلب و لا يعني الموافقة عليه أو رفضه، وللميئة العامة للضرائب كامل الحق في طلب أية مستندات أو معلومات آخرى.<br>سوف يتم دراسة طلبكم واشعاركم بالنتيجة بمجرد الانتماء.<br>في حال وجود استفسارات أو لطلب المساعدة، يرجى التواصل عبر القنوات التالية:<br>للاتصال من احل قطر:                                      |                                        | إكتمال طلب التسجيل الضريبي                                                                                  |
| رقم مرجع الطلب الخاص بك مو 500000000000000000000000000000000000                                                                                                    | 13                                     | قد تم تقديم طلبكم بنجاح بتاريخ 3/07/2020                                                                    |
| يرجى استخدام رقم المراجعة لمتابعة حالة طلبكم على النظام و عند التواصل معنا.<br>هذا إشعار بإستلام الطلب و لا يعني الموافقة عليه أو رفضه، وللهيئة العامة للضرائب كامل الحق في طلب أية مستندات أو معلومات أخرى.<br>سوف يتم دراسة طلبكم واشعاركم بالنتيجة بمجرد الانتهاء.<br>في حال وجود استفسارات أو لطلب المساعدة، يرجى التواصل عبر القنوات التالية:<br>للا تصال من داخل هوي 16585.                                                                                                    | 100                                    | رقم مرجع الطلب الخاص بك هو 000015345                                                                        |
| هذا إشعار بإستلام الطلب و لا يعني الموافقة عليه أو رفضه، وللهيئة العامة للضرائب كامل الحق في طلب أية مستندات أو معلومات آخرى.<br>سوف يتم دراسة طلبكم واشعاركم بالنتيجة بمجرد الانتهاء.<br>في حال وجود استفسارات أو لطلب المساعدة، يرجى التواصل عبر القنوات التالية:<br>للاتصال من داخل قطر: 16565                                                                                                    | د التواصل معنا.                        | يرجى استخدام رقم المراجعة لمتابعة حالة طلبكم على النظام و عند                                               |
| سوف يتم دراسة طلبكم واشعاركم بالنتيجة بمجرد الانتهاء.<br>في حال وجود استفسارات أو لطلب المساعدة، يرجى التواصل عبر القنوات التالية.<br>للاتصال من داخل قطر: 16565                                                                                                    | نق في طلب أية مستندات أو معلومات أخرى. | هذا إشعار بإستلام الطلب و لا يعني الموافقة عليه أو رفضه، وللهيئة العامة للضرائب كامل الح                    |
| في حال وجود استفسارات أو لطلب المساعدة، يرجى التواصل عبر القنوات التالية.<br>للاتصال من داخل قطر: 16565<br>بينا في من ماخل قطر: 1955                                                                                                    | هاء.                                   | سوف يتم دراسة طلبكم واشعاركم بالنتيجة بمجرد الانآ                                                           |
| للائصال من داخل قطر: 16565                                                                                                    | القنوات التالية:                       | في حال وجود استفسارات أو لطلب المساعدة، يرجى التواصل عبر                                                    |
|                                                                                                    |                                        | للاتصال من داخل قطر: 16565                                                                                  |
| للاتصال من حارج مطر: 1449 1496 1497 من حريم معدم منها الأوف ما الوزيد في النابة ومقول (حريم معروبين)                                                                                                    | (unun sta sou so) dio ão               | للاتصال من خارج قطر: 994 4406+ 994+<br>ماه كانكم مباسلةتا عبر جمسه طمطوطوسية أم التميض مل المنبد ميرنيانة م |
| وېستاندغ شراشتنده غیر <u>ورو دو رو رو انغارت</u> به انتظری غی میرید غیر زوره شوشتند. <u>روی مو</u> ستند. <u>روی مو</u> ستاند و                                                                                                    | ( <u>www.yta.gov.ya</u> )              | ویساند مراسسه در وروی مرسوی میرود در معرف می اسرید عبر زیاره م                                              |

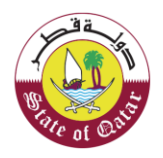

الإخطارات التي يستلمها المكلف

3.1 خطوات إستلام الإخطارات في بو ابة المكلف:

من لوحة التحكم الخاصة بالمكلف يقوم بإختيار "إخطاراتي" لعرض الإخطارات المرسلة من الهئية العامة للضرائب.

| لوحة التحكم خدمات المكلفين       |        |   |                      |                |   |  |  |
|----------------------------------|--------|---|----------------------|----------------|---|--|--|
| عة التحكم                        |        |   |                      |                |   |  |  |
| إخطاراتي<br>المعلومات والإجراءات | شهادتي |   | تعديل ملفي الشخصي    | إدارة الموظفين |   |  |  |
| إخطارات المعلومات 2 =            |        | * | تعديل التسجيل<br>عرض |                | ← |  |  |
| إدارة ممثلي المكلف               |        |   |                      |                |   |  |  |
| تعيين                            |        |   |                      |                |   |  |  |

| עמק אנגון אינט אינט אינט אינט אינט אינט אינט אינט | 🖓 نوع الطلب | ∀ موضوع           | 🖓 نوع الضريبة | ⊽ تصنيف  |          |
|---------------------------------------------------|-------------|-------------------|---------------|----------|----------|
| تقديم طلب التسجيل شامل 10000012325                | التسجيل     | تقديم طلب التسجيل | شامل          | معلوماتي | <u>†</u> |
| 10000012325 التسجيل موافقة شامل                   | التسجيل     | التسجيل- موافقة   | شامل          | معلوماتي | <u>↓</u> |

3.2 رسالة نصية قصيرة على رقم الجوال ورسالة بريد إلكتروني على العنوان البريدي المسجل:

- 1. إخطار عند تقديم طلب التسجيل
- 2. طلب معلومات وتوضيحات إضافية من المكلف
- 3. تاكيد إستلام المعلومات و المستندات الإضافية
  - الموافقة على طلب التسجيل
    - .5 رفض طلب التسجيل

عند الموافقة على طلب التسجيل من قبل الهيئة العامة للضرائب يقوم المكلف بإستلام البطاقة الضريبة من بوابته.

يقوم بالنقر على مستنداتي لتنزيل وطباعة البطاقة الضرببية

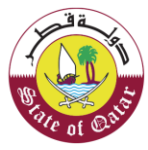

| Ů ⊙   ⊒    ⊑   않 ₅ | ) الإسم: مكتب قطر<br>English (الرقم الضريبي: 200052175 | 9           | غرب<br>Dhareeba<br>tox portat           |
|--------------------|--------------------------------------------------------|-------------|-----------------------------------------|
|                    | خدمات المكلفين                                         | لوحة التحكم |                                         |
|                    |                                                        |             | لوحة التحكم                             |
| إدارة الموظفين     | تعديل ملفي الشخصي                                      | شهادتي      | إخطاراتي<br>المعلومات والإجراءات        |
| ~                  | تعدیل النسجیل<br>عرض                                   | *           | إخطارات المعلومات 2 [<br>إخطارات المعام |
|                    |                                                        |             | إدارة ممثلي المكلف                      |
|                    |                                                        |             | تعبين<br>إنهاء الخدمات                  |

|          |                 |         |                               |                          |               | مستنداتي              |            |
|----------|-----------------|---------|-------------------------------|--------------------------|---------------|-----------------------|------------|
|          |                 |         |                               |                          |               |                       | ŝ          |
| ō        | ∑ صلاحية الشهاد | ⊽ تصنيف | 🖓 نوع الضريبة                 | 🖓 موضوع                  | 🖓 نوع الشهادة | √ رقم التعريف الضريبي | ک تاریخ    |
| <u>+</u> | 31/12/9999      | شهادة   | ضريبة انتقائية,ضريبة<br>الدخل | شهادة تسجيل مكلف<br>جديد | التسجيل       | 5000052175            | 14/07/2020 |
|          | 31/12/9999      | شهادة   | الدخل                         | جديد                     | التسجيل       | 5000052175            | 14/07/2020 |
|          |                 |         |                               |                          |               |                       |            |
|          |                 |         |                               |                          |               |                       |            |
|          |                 |         |                               |                          |               |                       |            |
|          |                 |         |                               |                          |               |                       |            |

# الـهيئـة العامـة للضـرائـب GENERAL TAX AUTHORITY

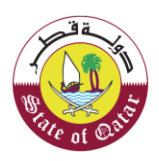

البطاقة الضرببية

20

ſ

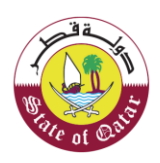

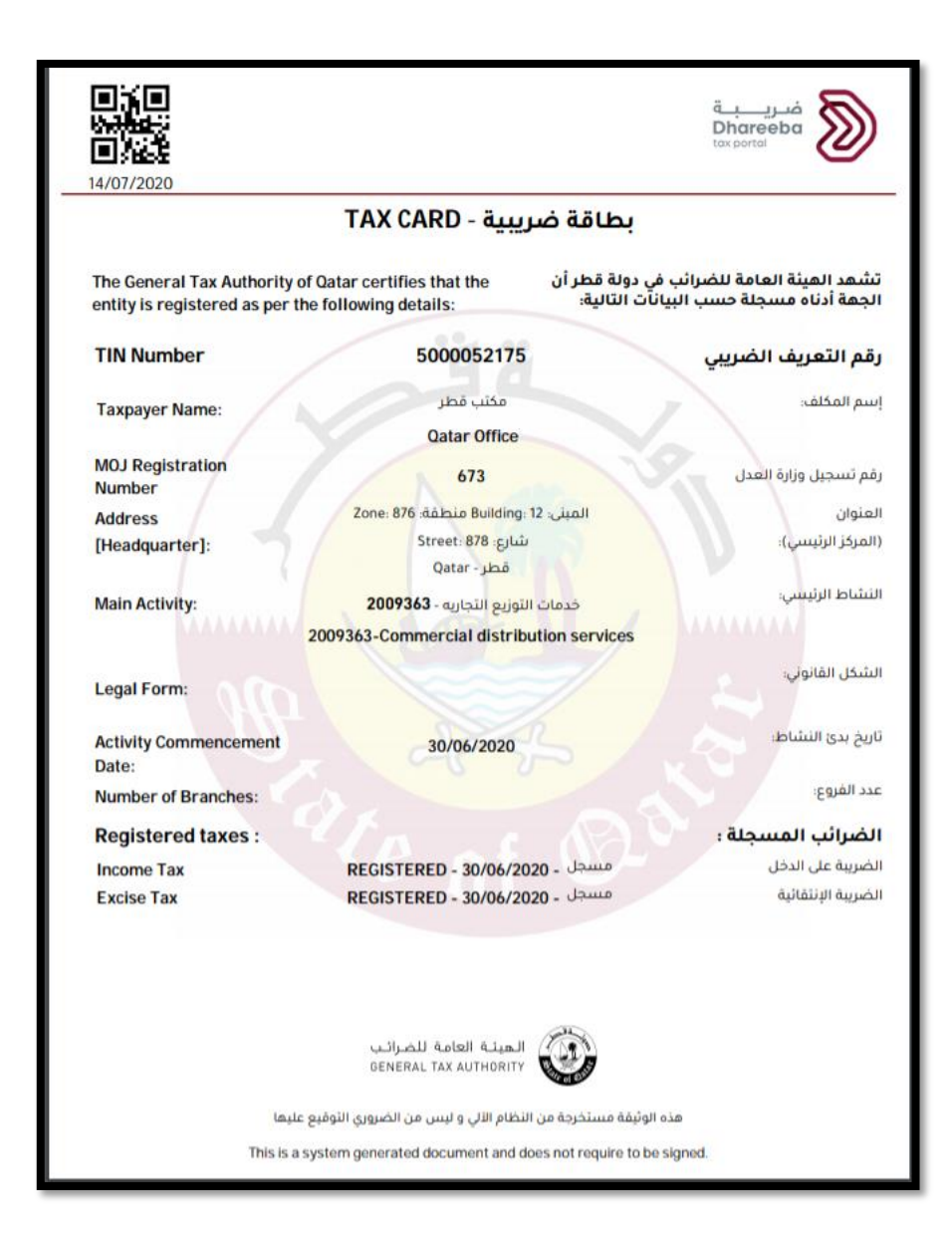